## Safe Sport

# STEP 1

Log into your GotSport Account at <a href="https://system.gotsport.com/">https://system.gotsport.com/</a>

### STEP 2

Depending on the role you have with your club, the user requirements will consist of either Intro to Safety, SafeSport, Livescan, Background Check, or all four. These user requirements will be located on your account "**Dashboard**". Click the "**more info**" for the respective requirement to continue.

**Q**GotSport

www.gotsport.com

| ©GotSport              |                            |                                                |                               |          |                   | • | -    |  |
|------------------------|----------------------------|------------------------------------------------|-------------------------------|----------|-------------------|---|------|--|
|                        | Matt Slac<br>matt.slack@ge | <b>:k</b><br>itsoccer.com                      |                               |          | Edit              |   |      |  |
|                        | DOB                        | 09/29/1992                                     | Phone                         |          |                   |   |      |  |
|                        | Address                    | 132 Atlantic Blvd<br>Jacksonville, 32225<br>US | Mobile Phone Number           |          |                   |   |      |  |
|                        |                            |                                                |                               |          | View Full Profile |   |      |  |
| Dashboard Ac           | count 🕞 Reporti            | ng 👹 Team Management 🖪                         | Program Registrations 🔒 Forms |          | ٩                 |   |      |  |
| Force St.<br>Bane, My, | occer Club                 | -                                              |                               | -        |                   |   |      |  |
| Role                   | Level                      | Affiliate                                      | Requirements                  |          |                   |   |      |  |
| coach                  | Select                     |                                                | Safe Sport                    | Required | More Info         |   |      |  |
|                        |                            |                                                | Heads Up                      | Required | More Info         |   |      |  |
|                        |                            |                                                | Background Check              | Required | More Info         |   |      |  |
|                        |                            |                                                |                               |          |                   | 0 | Help |  |

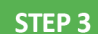

Copy the access code and click "Start Course".

#### **O**GotSport

| Status                                                                                                    | Required                                                                                                    |                                                |
|----------------------------------------------------------------------------------------------------|----------------------------------------------------------------------------------------------------|------------------------------------------------|
| Access Code YC3E-6P5G-YYIL-CS2M                                                                                                    | Start Course                                                                                                    | ତ୍ର 🗌                                          |
| your nave analogy compared use course or naces by compared a names required, used use<br>completed model matching your name and email address. | Enforced By                                                                                                    | State Association                              |
|                                                                                                    | Contact Informat                                                                                                | ion                                            |
|                                                                                                    | Phone number                                                                                                    | 9047464446                                     |
|                                                                                                    | Address                                                                                                    | 750 Third St.<br>Neptune Beach, FL 32266<br>US |
|                                                                                                    | Participant in the second second second second second second second second second second second second second s |                                                |

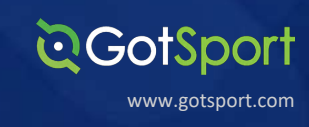

## STEP 4

Paste the access code in to the "Access Code" and hit "Save"

| <u>нено</u> |                                                                                        | (emine)     |
|-------------|----------------------------------------------------------------------------------------|-------------|
|             |                                                                                        | Step 1 of 2 |
|             | Add Membership                                                                         |             |
|             | Select an Organization"<br>U.S. Soccer X                                               |             |
|             | Access Code *<br>YC3E-6P5G-YYIL-CS2M                                                   |             |
|             |                                                                                        |             |
|             | Not in the list? Go to the contact form and submit a request to add your organization. |             |
|             | Cancel                                                                                 | (CTTT)      |
|             |                                                                                        |             |

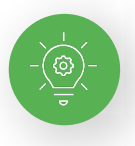

**Note:** If you have previously completed Safe Sport, you can click the Check Records button below to have the completed certificate matched to your account. The First Name, Last Name, and Email Address for your Safe Sport account must match for the certificate to pull over properly.

| Safe Sport                                                                                                    | Risk Management               |
|----------------------------------------------------------------------------------------------------|-------------------------------|
| Status                                                                                                    | Required                      |
| Access Code: YC3E-6P5G-YYIL-CS2M                                                                                                    | Start Course                  |
| Already completed this course?                                                                                                    |                               |
| If you have already completed the course or recently completed a retreater, click the Check Records button<br>completed record matching your name and email address. | to lookup a                   |
| Check Records                                                                                                    | Enforced By State Association |
|                                                                                                    | Contact Information           |
|                                                                                                    | Phone number 9047464446       |
|                                                                                                    | Address 750 Third St.         |
|                                                                                                    | Neptune Beach, FL 32265       |
|                                                                                                    | US                            |
|                                                                                                    |                               |

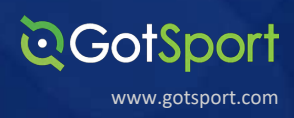

**STEP 5** 

Once the report has been submitted successfully, it will automatically bring the User back to their **Dashboard** to complete any remaining requirements

| ©GotSport           |                          |                                                    |                                        |              | •                 | s 🔍 o 💷 |
|---------------------|--------------------------|----------------------------------------------------|----------------------------------------|--------------|-------------------|---------|
|                     | Mike Nie<br>mike.nieto@g | to<br>otsport.com                                  |                                        |              | Edit              |         |
|                     | DOB                      | 07/31/1995                                         | Phone                                  | 904-312-2354 |                   |         |
|                     | Address                  | 14566 Marshview Dr<br>Jacksonville, FL 32250<br>US | Mobile Phone Number                    | 904-312-2354 |                   |         |
|                     |                          |                                                    |                                        |              | View Full Profile |         |
| A Dashboard         | ccount 🖹 Report          | ing 👹 Team Management 🛱 T                          | eam Scheduling 🛛 🖪 Program Registratio | ns 📲 Forms   | 1                 |         |
|                     | -                        | The report wa                                      | as successfully submitted.             |              |                   |         |
| Addiso<br>Vergennes | n United SC<br>vr. us    |                                                    |                                        |              |                   |         |
| Role                | Level                    | Affiliate                                          | Requirements                           |              |                   |         |
| coach               |                          | USYS                                               | Heads Up                               | Required     | More Info         | Ø Help  |

### (Screenshot of completed SafeSport certificate)

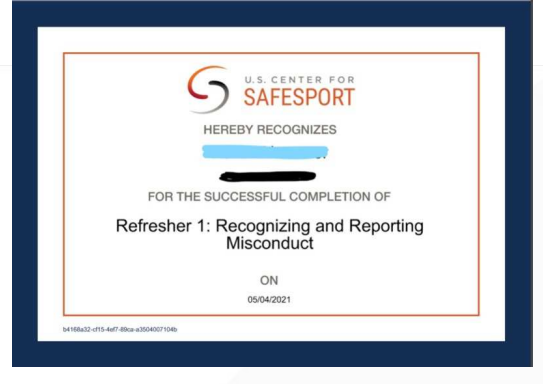